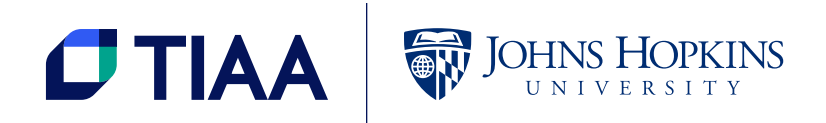

QUICK START GUIDE

# Enrolling online in the JHU Retirement Plan.

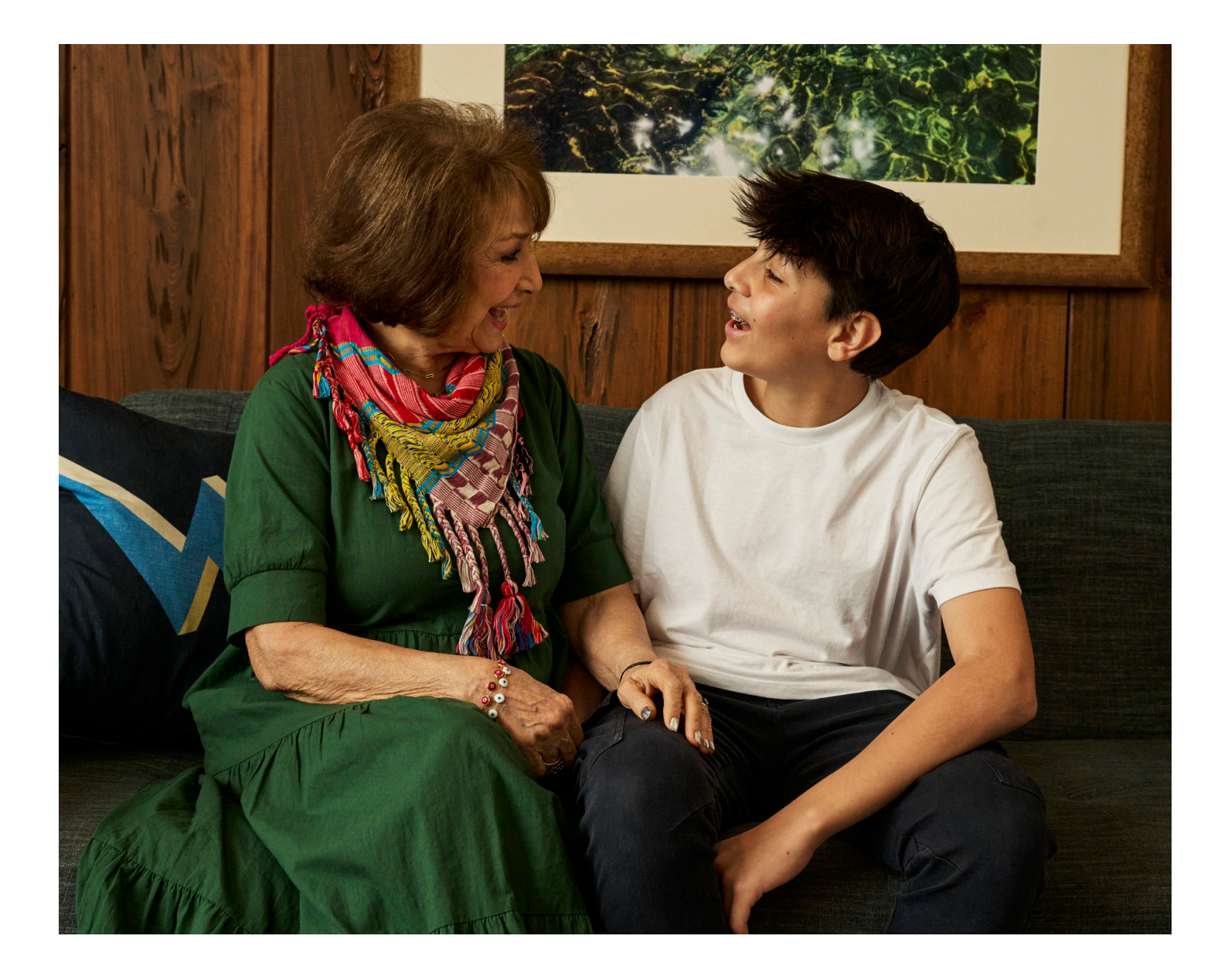

## Start here

Once you become eligible for the JHU Retirement Plan, you will use the Retirement Plans enrollment portal through TIAA to enroll in the plans and to manage your account on an ongoing basis for contribution and investment changes. Jump to Step 6 for information on how to make investment selections.

## Step 1

Visit the Benefits & Worklife homepage at hr.jhu.edu/benefits-worklife/ and select Retirement Plans Enrollment.

| JOHNS HOPKINS<br>UNIVERSITY HUMAN RESOURCES                                                                                                    |                                                                                                    |                                                                        |                                                 |                                                                                                    |                                                                                                    |                                                                              |  |
|----------------------------------------------------------------------------------------------------|----------------------------------------------------------------------------------------------------|------------------------------------------------------------------------|-------------------------------------------------|----------------------------------------------------------------------------------------------------|----------------------------------------------------------------------------------------------------|------------------------------------------------------------------------------|--|
|                                                                                                    | Working Here                                                                                                    | ✓ Benefits & W                                                         | orklife 🗸                                       | Pay 🗸                                                                                                    | Learn & Grow 🗸 🗸                                                                                                    | NHL @ sdor                                                                   |  |
| *<br>Benefit                                                                                                    | s & Work                                                                                                    | life                                                                   |                                                 |                                                                                                    |                                                                                                    |                                                                              |  |
| At JHU, your be<br>From health insurar<br>productive and fulfi                                                                                    | nefits go far beyon<br>nce to wellness program<br>illing professional and p                                                                                                    | nd health insurance a<br>ns to tuition assistance a<br>rersonal lives. | and paid tim<br>nd more, our o                  | ie off – and i<br>fferings are de                                                                                      | far beyond the work;<br>signed to help faculty and                                                                                                    | place.<br>I staff pursue                                                     |  |
| Tuition Gra                                                                                                    | ant Benefit Cha                                                                                                    | anges                                                                  | Na                                              | vigate Yo                                                                                                    | ur Health Care B                                                                                                    | enefits                                                                      |  |
| Tuition Gra<br>The JHU Tuition<br>transitioning to<br>academic year. I<br>answers to frequ<br>Tuition Grant f                                     | ant Benefit Cha<br>Grant benefit for emplithe EdAssist online por<br>Register for the live we<br>uently asked questions<br>for Children o                                                      | anges<br>oyee dependents is<br>tal for the 2024-2025<br>binar and see  | Na<br>Qua<br>exp<br>care<br>thro<br>you         | vigate Yo<br>ntum Health is<br>erts, and claims<br>coordinators a<br>ugh Friday fror<br>r health care no               | ur Health Care B<br>your personal team of nu<br>specialists. Contact Quai<br>tt 1-844-460-2801, availi<br>n 8:30 a.m. to 10 p.m. for<br>ieds.                          | enefits<br>Irses, benefits<br>ntum Health<br>able Monday<br>'help navigating |  |
| Tuition Gra     The JHU Tuition     transitioning to     academic year.     answers to frequ     Tuition Grant 1     myChoices H     Retirement F | ant Benefit Cha<br>Grant benefit for empi<br>the EdAssist online por<br>Register for the live we<br>usently asked questions.<br>for Children O<br>Health & Life Enrollime<br>Plans Enrolliment | anges<br>ovec dependents is<br>tal for the 2024-2025<br>binar and see  | Na<br>Qua<br>exp<br>care<br>thro:<br>you<br>Qua | vigate Yo<br>ntum Health is<br>erts, and claim:<br>coordinators a<br>ugh Friday fror<br>health care no<br>intum Health | ur Health Care B<br>your personal team of nu<br>s specialists. Contact Quai<br>t 1 - 844 - 460 - 2801, avail<br>n 8:30 a.m. to 10 p.m. for<br>reds.<br>member portal O | enefits<br>rses, benefits<br>ntum Health<br>able Monday<br>help navigating   |  |

## Step 2

Select the **Explore/Enroll** link from the drop down.

| Ð | myChoices Health & Life Enrollment                                                                                                    | Discounts                                                     |
|---|----------------------------------------------------------------------------------------------------|---------------------------------------------------------------|
| Э | Retirement Plans Enrollment                                                                                                    | Live Near Your Work                                           |
|   | Securing your future, even if your retirement is decades away, starts with a solid retirement savings strategy. Through<br>JHU's Retirement Plans Enrolliment portal, you can enroll, view your current plan, make changes to your contribution, or<br>otherwise manage your JHU retirement savings. | Benefits & Worklife<br>Departmental Workshops and<br>Webinars |
|   | Explore/Enroll 0                                                                                                    | Benefits & Worklife Resources                                 |
|   | View/Change Your Elections O                                                                                                    | Community Engagement                                          |
| Ð | New Faculty, Staff, and LiUNA BU Members                                                                                                    |                                                               |
| € | Student & Learner Health Benefits                                                                                                    | 2 CONTACT US                                                  |
| e | arn More About Your Benefits:                                                                                                    | QUICK LINKS                                                   |
| 1 |                                                                                                    | Employee Assistance Program                                   |

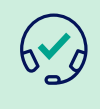

#### For assistance with your JHED ID/password

Go to **my.jh.edu** or contact the Helpdesk at **410-516-HELP** (4357).

Select **Retirement Plans** enrollment portal when you are ready to enroll.

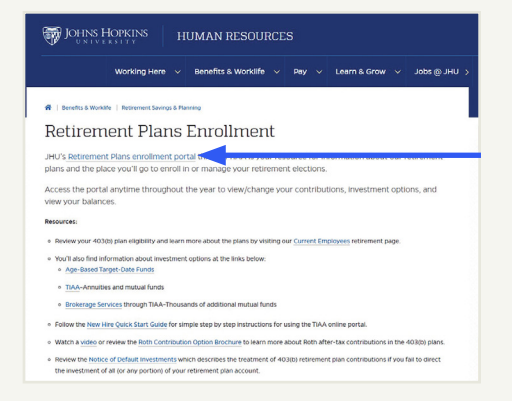

#### Enrollment

#### **STEP 3A**

If you received a notice from TIAA that you will be automatically enrolled in the 403(b) plan:

- Click Accounts and then Manage Contributions.
- You may make changes to your contribution percentage by selecting **Change Elections**.

Note: You may opt out of automatic enrollment by selecting Cancel Automatic Enrollment.

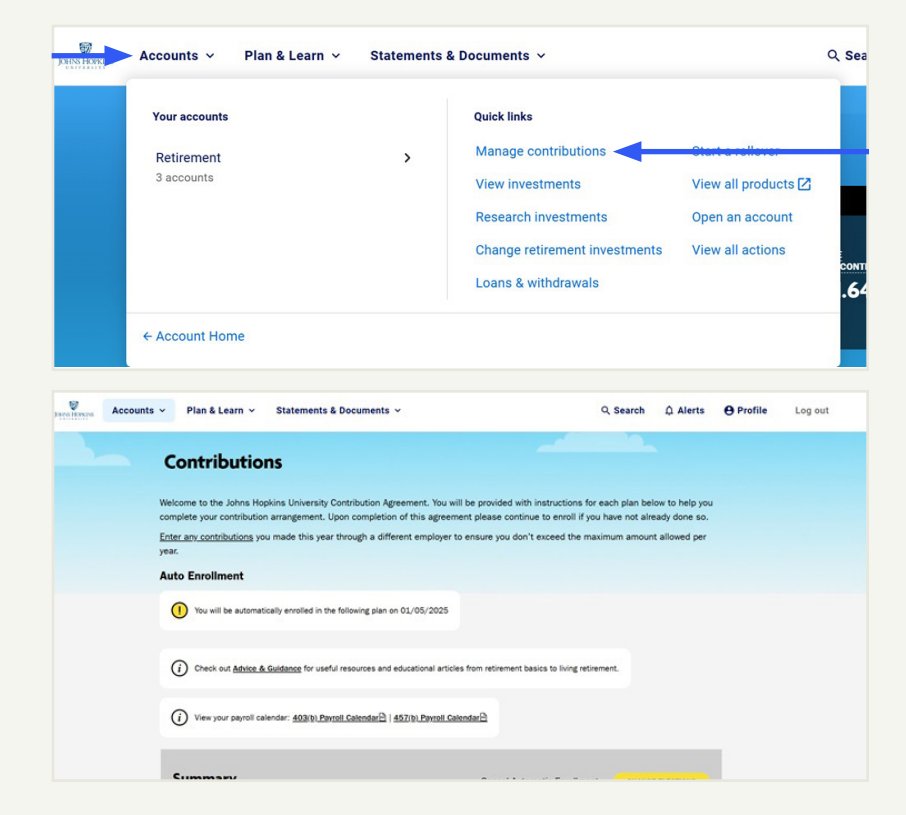

#### OR

#### **STEP 3B**

If you have not received a notice of eligibility and are enrolling in the plan to make voluntary contributions:

• Click Accounts and select the 403(b) plan. Then click Manage Contributions.

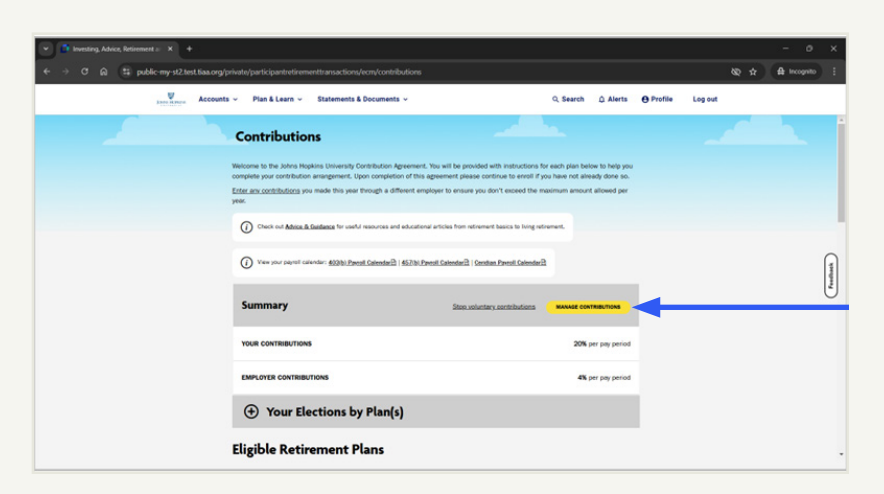

#### **Manage contributions**

#### **STEP 4A**

First choose when you'd like to begin contributing. Then choose how much you'd like to contribute per pay period as a dollar amount or percentage. You may also choose to contribute the maximum permitted by the IRS.

#### **STEP 4B**

You must also choose whether you would like to make pretax contributions, Roth after-tax contributions or a combination of both. To learn more about Roth contributions, visit the Benefits & Worklife homepage at hr.jhu.edu/benefits-worklife/ and select Retirement Plans Enrollment.

#### **STEP 4C**

If you choose to make a percentage contribution, you will see an estimate of your dollar contribution based on your most recent pay. Note that your total contribution will increase automatically with an increase in pay or decrease with a reduction in pay.

Lastly, choose if you would like your contribution amount to automatically increase. You may do this by dollar amount or percentage. You may also choose the date for your first increase and the frequency of future increases.

| Lans Lines                                                                                                    | Accounts ~                                                  | Plan & Learn 🗸 | Statements & Documents ~                                                                                       | Q, Search                          | 众 Alerts | e Profile | Log out |  |  |
|----------------------------------------------------------------------------------------------------|-------------------------------------------------------------|----------------|----------------------------------------------------------------------------------------------------|------------------------------------|----------|-----------|---------|--|--|
| When would you like to start making contributions?<br>The data you choose will indicate the effective date of your salary deternal elector(a). The selected date<br>will be used for all SDA changes for eligible and impacted plans. |                                                             |                |                                                                                                    |                                    |          |           |         |  |  |
|                                                                                                    |                                                             |                | First available paycheck                                                                                       |                                    |          |           |         |  |  |
|                                                                                                    |                                                             |                | 403(b) Pavroli Calendar 🗠   457(b) Pavroli Calendar 🗠                                                          | Ceridian Payroll Calendar          |          |           |         |  |  |
|                                                                                                    |                                                             | 1              | How much do you want to contribute                                                                             | to your 403(b) plan?               |          |           |         |  |  |
|                                                                                                    |                                                             |                | <ul> <li>The maximum amount</li> <li>A percentage</li> <li>A dollar amount</li> <li>A dollar amount</li> </ul> |                                    |          |           |         |  |  |
|                                                                                                    |                                                             |                | \$ 100.00                                                                                                    | 3.67%                              |          |           |         |  |  |
|                                                                                                    | Allocate between Pre-Tax and/or Roth contributions          |                |                                                                                                    |                                    |          |           |         |  |  |
|                                                                                                    | Would you like your contribution to automatically increase? |                |                                                                                                    |                                    |          |           |         |  |  |
|                                                                                                    |                                                             |                | Ves No                                                                                                    |                                    |          |           |         |  |  |
|                                                                                                    |                                                             |                | AMOUNT PER PAY PERIOD:                                                                                         |                                    |          |           |         |  |  |
|                                                                                                    |                                                             |                | \$ 10.00                                                                                                    |                                    |          |           |         |  |  |
|                                                                                                    |                                                             |                | Enter an amount between \$0.01 an<br>\$99,999                                                                  | d                                  |          |           |         |  |  |
|                                                                                                    |                                                             |                | FREQUENCY OF INCREASE                                                                                          |                                    |          |           |         |  |  |
|                                                                                                    |                                                             |                | Once a year                                                                                                    | ~                                  |          |           |         |  |  |
|                                                                                                    |                                                             |                | DATE OF FIRST INCREASE                                                                                         |                                    |          |           |         |  |  |
|                                                                                                    |                                                             |                | Select                                                                                                    |                                    |          |           |         |  |  |
| viny actual start base might diffe?                                                                                                    |                                                             |                |                                                                                                    |                                    |          |           |         |  |  |
|                                                                                                    |                                                             |                | Stop automatic increases when yo<br>amount.                                                                    | our total contribution reaches a c | ertain   |           |         |  |  |

Review your contributions and select **Confirm**.

| Review your                     | contributions                                  |                |  |
|---------------------------------|------------------------------------------------|----------------|--|
| Please review all contributions | s before you confirm your elections.           |                |  |
| Summary                         |                                                | EDIT           |  |
| YOUR CONTRIBUTIONS              | <del>818 8</del> 0                             | per pay period |  |
| EMPLOYER CONTRIBUTIONS          | 8% c                                           | per pay period |  |
| JHU 403(b) Plan                 |                                                |                |  |
| EMPLOYER                        |                                                | 8X             |  |
| EMPLOYEE PRE-TAX                |                                                | -              |  |
| ROTH                            |                                                | A6.00          |  |
| EFFECTIVE DATE:                 | First availa                                   | iole paycheck  |  |
| I have read                     | and accept these <u>Terms &amp; Conditions</u> |                |  |
| PREVIOUS                        |                                                |                |  |

## Step 6

# Make your investment selections

- 1. You may select **Choose For Me** to be enrolled in your plan's default investment option.
  - If you would rather choose your own investments, pick from a list of available investments at the bottom of the page.
- Select ADD for each investment option you would like to include in your portfolio.
- 3. Next, indicate the percentage allocation you want for each investment option you have chosen. Then select **Confirm**.
- 4. Follow steps 1 3 above to provide investment selections for each contract you are enrolling in. Please note that your chosen investments may be different within each contract.

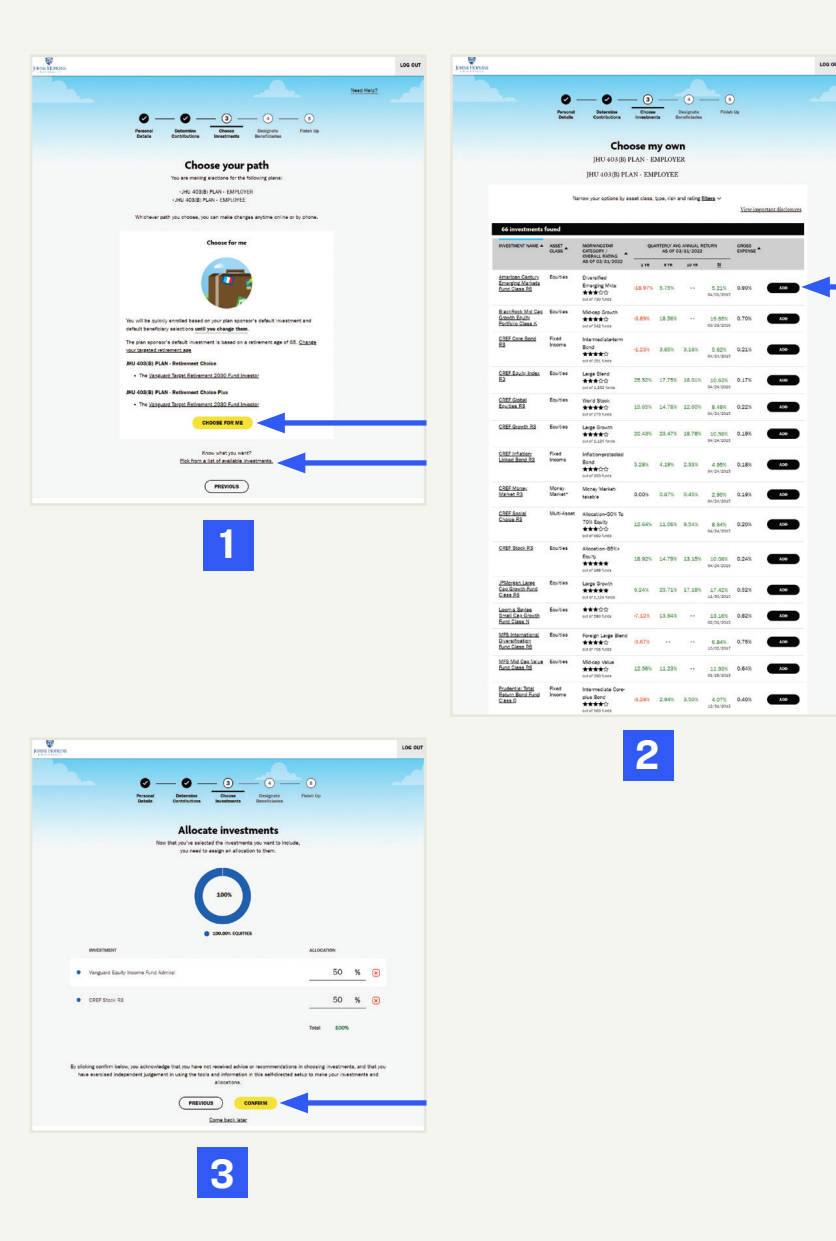

# Designate your beneficiaries

Naming your beneficiaries and keeping the information current is an important aspect of managing your retirement account. Be aware that beneficiaries named on your account(s) take precedence over your will.

- If you chose your own investments, the Designate Beneficiaries step will automatically appear next. Please enter the information, then select **Review & Confirm**.
- 2. If you selected the **Choose For Me** option to select investments, the Designate Beneficiaries step will not automatically appear next. Please complete your account setup first. Then select **Actions and Beneficiaries** within your account.

| JOHNS HOPKINS                                                        |                                  |                            |                            |                            |                       |            | LOG OUT |
|----------------------------------------------------------------------|----------------------------------|----------------------------|----------------------------|----------------------------|-----------------------|------------|---------|
|                                                                      |                                  |                            |                            |                            |                       | Need Help? |         |
|                                                                      | 0 -                              | _ Ø _                      | - 0 -                      | _ (4)                      | _ 5                   |            |         |
|                                                                      | Personal<br>Details              | Determine<br>Contributions | Choose<br>Investments      | Designate<br>Beneficiaries | Finish Up             |            |         |
|                                                                      | Te                               | ll us abou                 | ıt your b                  | eneficiari                 | ies                   |            |         |
| It's import                                                          | tant to designate                | who will inherit you       | r savings, so we e         | ncourage you to na         | ame your beneficiar   | ies now.   |         |
| v                                                                    | /ould you like to d              | choose the same be         | eneficiaries for th<br>Yes | e plans you are cu<br>No   | rrently enrolling in? |            |         |
| Primary Beneficial<br>A primary beneficiary w<br>ADD A PRIMARY BENEF | ries<br>ill inherit your sav     | ings first.                |                            |                            |                       |            |         |
| Contingent Benefi<br>A contingent beneficiar,<br>ADD A CONTINGENT BE | y will receive your<br>NEFICIARY | savings if your prim       | ary beneficiaries          | are deceased.              |                       |            |         |
|                                                                      |                                  | PREVIOUS                   | Come back later            | EW & CONFIRM               |                       |            |         |

## **Contact us**

#### Get personalized advice

As a participant, you have access to personalized advice on the retirement plans' investment menus from:

#### ΤΙΑΑ

Call **800-200-4074** to speak with a TIAA representative\*, weekdays, 8 a.m. to 10 p.m. (ET). Or access Retirement Advisor online at **tiaa.org/retirementadvisor** for savings and investment recommendations.

For TIAA Brokerage Services, call 800-842-8252.

#### **MARSH MCLENNAN AGENCY (MMA)**

Call the JHU Benefits Service Center for assistance at **410-516-2000**, weekdays, 8:30 a.m. to 5 p.m. (ET). Or visit **jhu.mmaprosperwise.com**.

#### **ENROLLMENT SUPPORT**

Please call the Johns Hopkins University Retirement Center at TIAA at **888-200-4074**, weekdays, 8 a.m. to 10 p.m., and Saturday, 9 a.m. to 6 p.m. (ET).

#### **GENERAL PLAN-RELATED QUESTIONS**

Please call the Benefits Service Center at **410-516-2000**, weekdays, 8:30 a.m. to 5 p.m. (ET), or email **benefits@jhu.edu**.

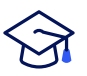

#### Learn more

Visit the Benefits & Worklife website at hr.jhu.edu/benefitsworklife/retirement/ retirement-plansenrollment/

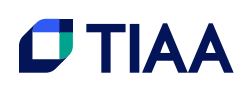

\*Advice is obtained using an advice methodology from an independent third-party.

This material is for informational or educational purposes only and is not fiduciary investment advice, or a securities, investment strategy, or insurance product recommendation. This material does not consider an individual's own objectives or circumstances which should be the basis of any investment decision.

Investment products may be subject to market and other risk factors. See the applicable product literature or visit tiaa.org for details.

Investment, insurance, and annuity products are not FDIC insured, are not bank guaranteed, are not bank deposits, are not insured by any federal government agency, are not a condition to any banking service or activity and may lose value.

TIAA-CREF Individual & Institutional Services, LLC, member FINRA distributes securities products. Annuity contracts and certificates are issued by Teachers Insurance and Annuity Association of America (TIAA) and College Retirement Equities Fund (CREF), New York, NY. Each is solely responsible for its own financial condition and contractual obligations.

©2025 Teachers Insurance and Annuity Association of America-College Retirement Equities Fund, New York, NY

4210579-0826

2012950

(02/25)